# 防災教育網站操作說明

一、登入啟用

網址:<u>http://www.disaster.mlc.edu.tw</u>

| 學校登入 Login          |
|---------------------|
| ▲苗栗縣資教中心 OpenID 認證登 |
|                     |

申請承辦人: (今年會開放新增第二位承辦人)

二、申請承辦人:點擊左選單瀏覽基本資料連結,進入基本資料頁,輸入原因並確認後,點 擊[申請承辦人]按鈕,將資料送審。

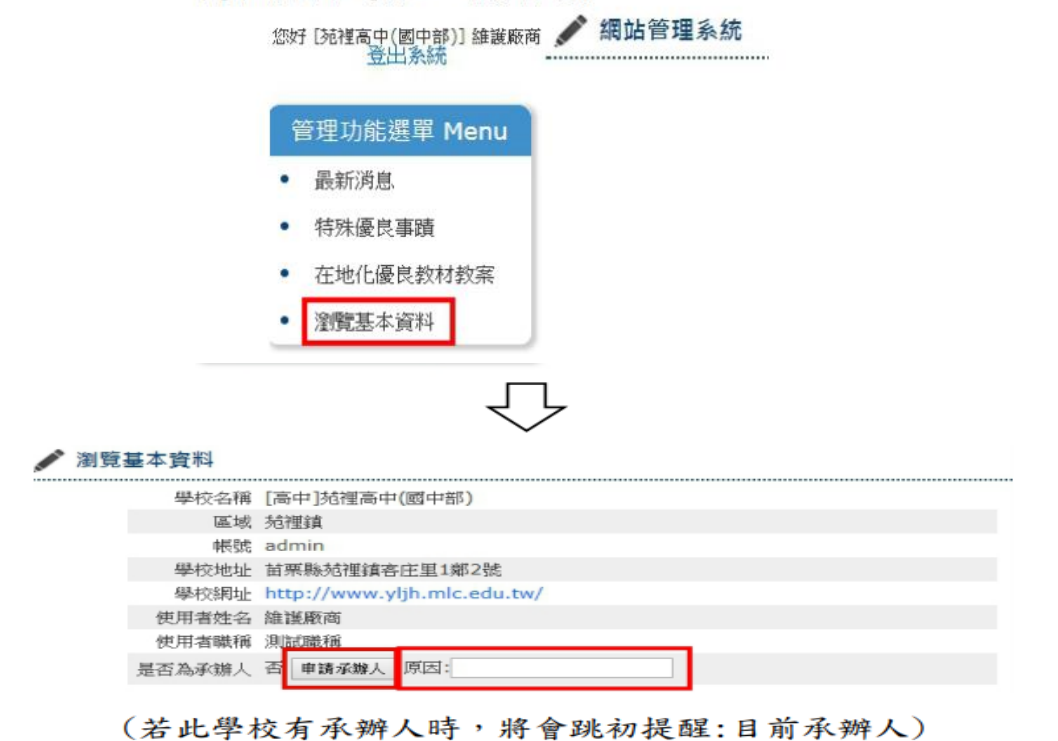

| 💉 瀏覽基本 | <b>路</b> 資料 |                             |
|--------|-------------|-----------------------------|
|        |             | 資料申請成功,等待審核中                |
|        | 學校名稱        | [高中]苑裡高中(國中部)               |
|        | 區域          | 苑裡鎮                         |
|        | 帳號          | admin                       |
|        | 學校地址        | 苗栗縣苑裡鎮客庄里1鄰2號               |
|        | 學校網址        | http://www.yljh.mlc.edu.tw/ |
|        | 使用者姓名       | 維護廠商                        |
|        | 使用者職稱       | 測試職稱                        |
| 是      | 否為承辦人       | 否 取消申請承辦人                   |

▲申請成功畫面

- 二、最新消息功能:
  - 1. 緊急公告:

系統會發通知信、需登入才能檢視

|                                                                                    |                          | 4 苗                                                                             | 栗縣政府    | 数育處   🗣      | 回首頁       |              |
|------------------------------------------------------------------------------------|--------------------------|---------------------------------------------------------------------------------|---------|--------------|-----------|--------------|
| ♦ 苗栗照                                                                              | 政府教育處                    | t ,                                                                             |         |              |           |              |
|                                                                                    | 断災                       | 教育                                                                              | 成       | 影貨           | 訊         | 網            |
| AX BE<br>BE<br>BE<br>BE<br>BE<br>BE<br>BE<br>BE<br>BE<br>BE<br>BE<br>BE<br>BE<br>B |                          | ()<br>()<br>()<br>()<br>()<br>()<br>()<br>()<br>()<br>()<br>()<br>()<br>()<br>( |         | <del>.</del> |           |              |
| 您好 [客庄國小] 王穗萍<br>登出系統 □上一頁                                                         | 管理:緊急公告(未簽收)<br>已簽收 逾期簽收 | :全部: ~                                                                          | ] 請輸入標题 | 顫鍵字          | 査詢        | 全部顯示         |
| 管理功能選單 Menu <sub>類別</sub>                                                          | 標題                       | 發布日期                                                                            | 發布範圍    | 發布組別         | 發布人       | 操作           |
| • 最新消息 緊急公告                                                                        | 防災教育網帳號啟用                | [2017-02-24]                                                                    | 內部      | 系統開發商        | 管理員       | 到度           |
| <ul> <li>特殊優良事蹟</li> </ul>                                                         |                          |                                                                                 |         | 最近更新日期       | : 2017-02 | -24 09:49:04 |
| • 各校推動成果                                                                           |                          |                                                                                 |         |              |           |              |
| • 在地化優良教材教案                                                                        |                          |                                                                                 |         |              |           |              |
| • 修改基本資料                                                                           |                          |                                                                                 |         |              |           |              |

版權所有 © 苗栗縣政府 Copyright 2015 Miaoli County Government All rights reserved.

緊急公告需簽收:

| ●苗栗県                                                                                                    | ★ 苗栗縣政府教育處 ● 學校登入 ● 管理者登入<br>政府教育處                                       |
|----------------------------------------------------------------------------------------------------|--------------------------------------------------------------------------|
| A GR K                                                                                                    | <b>防災教育成果資訊網</b>                                                         |
| <ul> <li>満災</li> <li>整備</li> <li>防災</li> <li>数育</li> <li>復原</li> <li>應變</li> <li>()</li> <li>()</li> <li< th=""><th></th></li<></ul> |                                                                          |
| 防災教育項目                                                                                                    |                                                                          |
| 苗栗縣防災教育計畫                                                                                                    | 需題:防災教育綱帳號啟用<br>清簽收                                                      |
| 最新消息                                                                                                    | 资收<br>资收                                                                 |
| 防災教育輔導團 🗸                                                                                                    | 於 2017-02-24 發布                                                          |
| 創新防災教育作為 🚽                                                                                                    |                                                                          |
| 特殊優良事蹟                                                                                                    |                                                                          |
| 各校推動成果 🗸                                                                                                    |                                                                          |
| 各校成果總表                                                                                                    |                                                                          |
|                                                                                                    | 權所有 © 苗栗縣政府 Copyright 2015 Miaoli County Government All rights reserved. |

三、學校特殊優良事蹟:

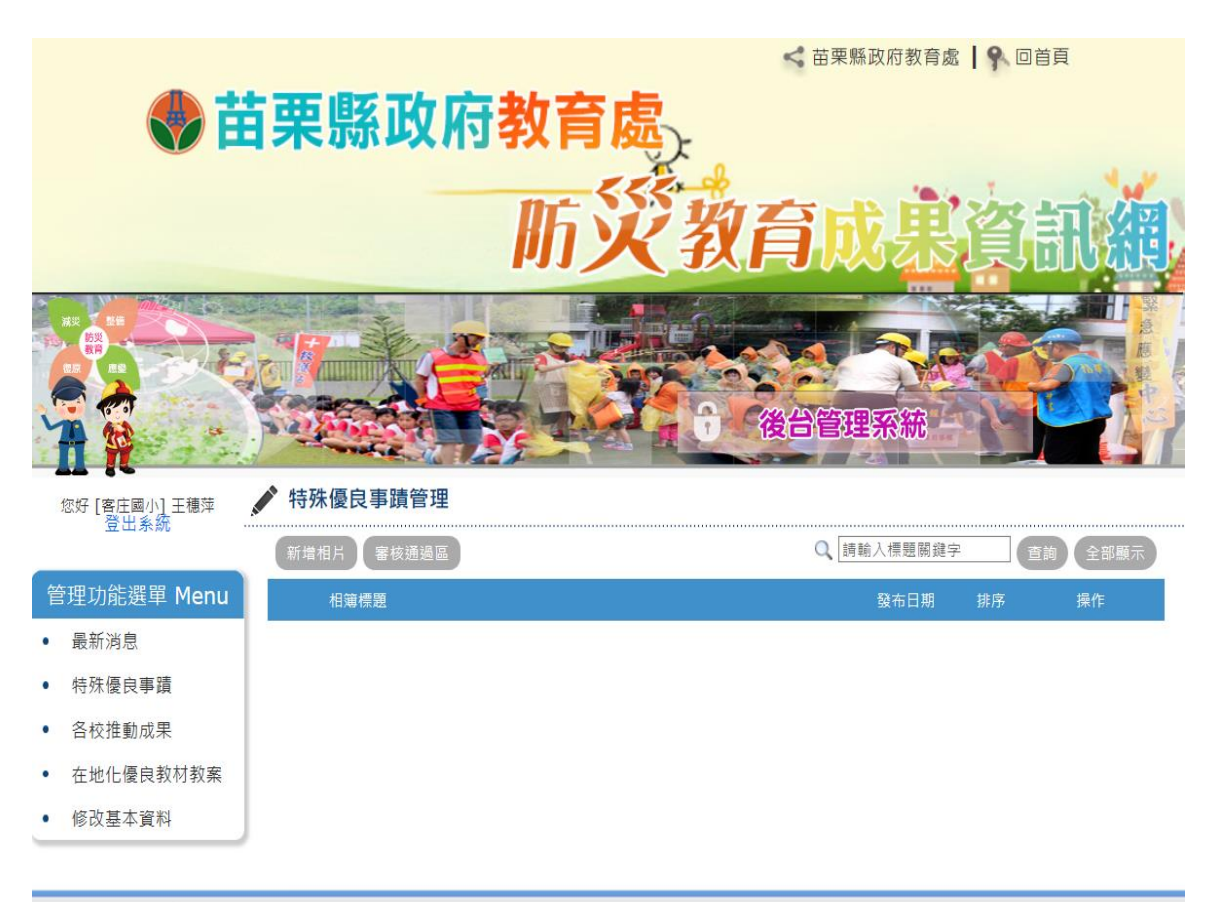

#### 新增學校優良防災教育事蹟:

| 您好 [客庄國小] 王穗萍 | 💉 新增特殊優 | <b>ē</b> 良事蹟                                       |
|---------------|---------|----------------------------------------------------|
| 登出系統          | * 標題:   |                                                    |
|               | * 簡介:   |                                                    |
| 管理功能選單 Menu   |         | 19   🤊 🛯 🗟 😝 📑 📴 🎉 🎝 🎝 🍓 🍘 📑 특 홈 🗮 🗄 🎞 팬 팬 × 😒 🆕 😡 |
| 最新消息          |         | H1- F- T- A- A- B I U 🔤 📅 🕗 👼                      |
| 特殊優良事蹟        |         |                                                    |
| 各校推動成果        | MX :    |                                                    |
| 在地化優良教材教案     |         |                                                    |
| 修改基本資料        |         |                                                    |
|               | 排序:     | 0                                                  |
|               | * 活動日期: | yyyy/mm/dd                                         |
|               |         | 瀏覽                                                 |
|               | 封面:     | 允許副權名:bmp,gif,jpg,png<br>檔案大小限制:2MB<br>檔案數量限制:1個   |
|               |         | 瀏覽                                                 |
|               | 圖片:     | 允許副權名:bmp,gif,jpg,png<br>檔案大小限制:2MB<br>檔案數量限制:10回  |
|               |         | 確定新增重填取消                                           |

新增成功截圖:

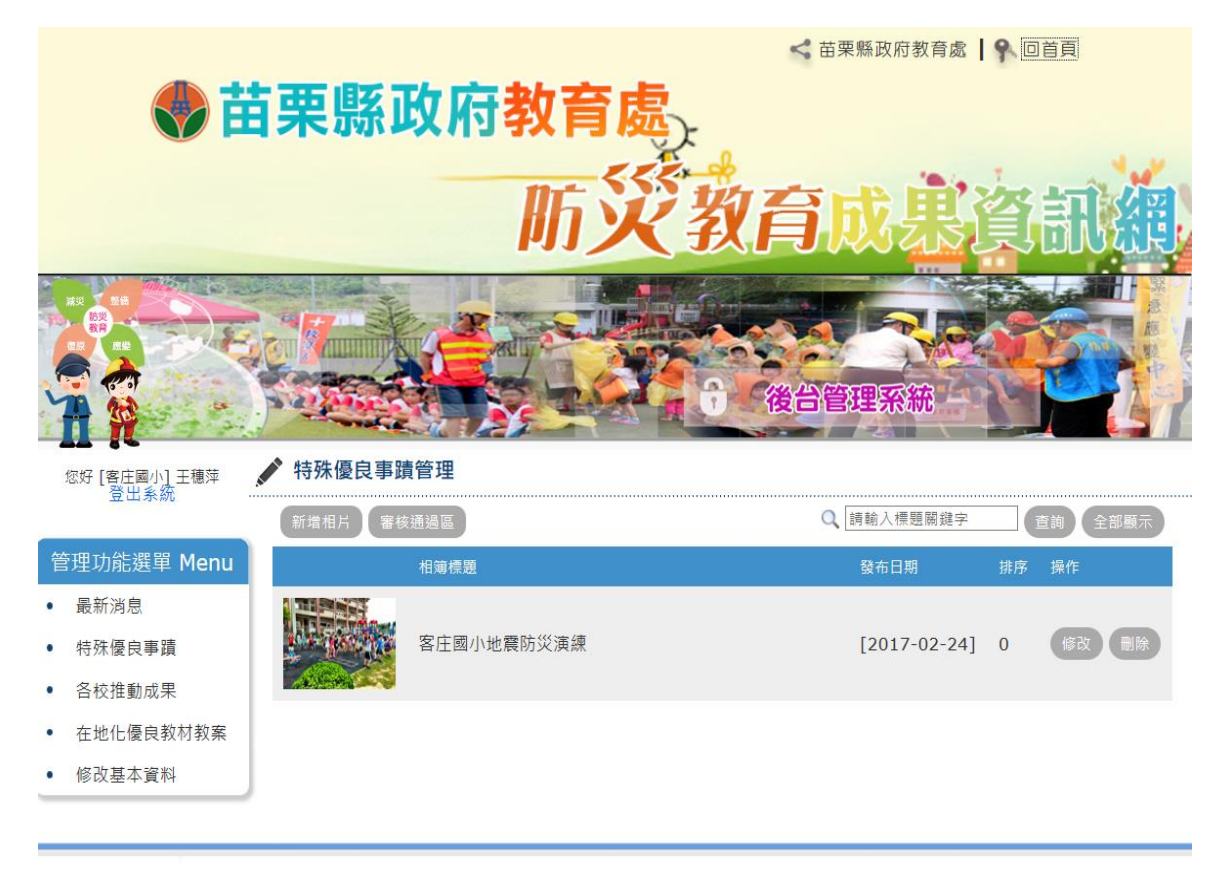

版權所有 © 苗栗縣政府 Copyright 2015 Miaoli County Government All rights reserved.

### 審核通過秀在首頁情形:

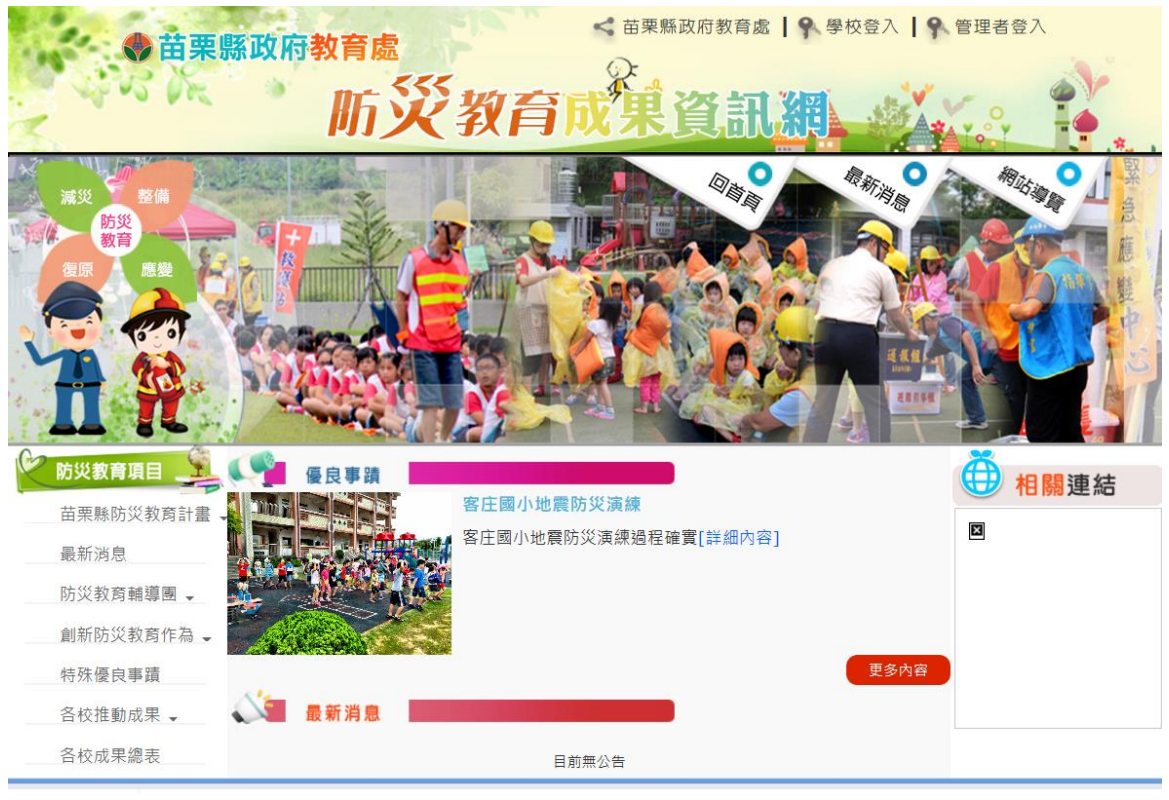

版權所有 © 苗栗縣政府 Copyright 2015 Miaoli County Government All rights reserved.

#### 四、各校推動成果填報

| 豆山永知                                                 | ( 查看我 | 的填報記錄               |           | Q 請選擇          | ∽ [:::全部:::      | > [:::全部:::                           |                  |       |     | ~      |
|------------------------------------------------------|-------|---------------------|-----------|----------------|------------------|---------------------------------------|------------------|-------|-----|--------|
| 管理功能選單 Menu                                          | (已填報  |                     |           |                |                  | 請輸入標題關鍵                               | 字                | 查     | 詢   | 全部顯示   |
| 最新消息                                                 | 年度    | 主類別                 | 子類別       | 標題             | 上線日期             | 下線日期                                  | 發布日<br>期         | 發布組別  | 發布人 | 操作     |
| 行休護民爭與<br><mark>各校推動成果</mark><br>在地化優良教材教案<br>修改基本資料 | 106 🃢 | 辦理防災演練              | 上半年演練影片   | 請上傳影片網址        | 2017-02-24 00時   | 2017-08-24 00時                        | [2017-<br>02-24] | 系統開發商 | 管理員 | 進行填報   |
|                                                      | 106 🤇 | 交園災害防救計畫            | 校園災害防救計畫書 | 上傳計畫書          | 2017-02-24 00時   | 2017-08-24 00時                        | [2017-<br>02-24] | 系統開發商 | 管理員 | 進行填報   |
|                                                      |       |                     |           |                |                  |                                       |                  |       |     | 最近更新日期 |
|                                                      | 版樓所有。 | 6 苗 <b>栗</b> 縣政府 Co | pyric     | bt 2015 Miaoli | County Governmen | at All rights reserve                 | ad               | _     | _   |        |
|                                                      |       |                     | pyrig     | m(2015 Fildon) |                  | ····································· | su.              |       |     |        |

## 五、在地化優良教材教案上傳

|   |                 |        | 防災教育成患資訊網                                                        |
|---|-----------------|--------|------------------------------------------------------------------|
|   |                 |        | (後台管理系統)                                                         |
|   | 您好 [客庄國小] 王穗萍   | 💉 新增在地 | 化優良教材教案                                                          |
|   | 登出系統            | * 分類:  | 請選擇 >                                                            |
| 管 | 。<br>理功能選單 Menu | * 標題:  |                                                                  |
| • | 最新消息            |        |                                                                  |
| • | 特殊優良事蹟          | 說明:    |                                                                  |
| • | 各校推動成果          |        |                                                                  |
| • | 在地化優良教材教案       |        | 金融副標為:doc docx pdf pptx ppt xis xisx odb odf odg odg odg odg odd |
| • | 修改基本資料          | 附加檔案:  | 福案大小限制:10個<br>檔案數量限制:10個                                         |
|   |                 |        | 確定新增重填取消                                                         |

1 54